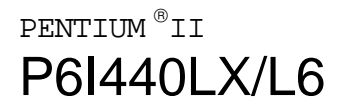

|                                                                                                    | (EC conformity marking)                                                                                                    |
|----------------------------------------------------------------------------------------------------|----------------------------------------------------------------------------------------------------|
| Q<br>5/F Somer                                                                                                    | UANTUM DESIGNS(HK) LTD.<br>set House, TaiKoo Place 979 Kings Road,<br>Quarry Bay, Hong Kong                                                               |
|                                                                                                    | declares that the product                                                                                                    |
|                                                                                                    | Pentium <sup>®</sup> II Motherboard<br>P6I440LX/L6                                                                                                    |
| (reference to the s<br>accord                                                                                     | is in conformity with<br>specification under which conformity is declared in<br>lance with 89/336 EEC-EMC Directive)                                      |
| <b>E</b> N 55022                                                                                                  | Limits and methods of measurements of radio disturbance<br>characteristics of information technology equipment                                            |
| <b>E</b> N 50081-1                                                                                                | Generic emission standard Part 1:<br>Residential . commercial and light industry                                                                          |
| <b>E</b> N 50082-1                                                                                                | Generic immunity standard Part 1:<br>Residential, commercial and light industry                                                                           |
| European Representative:<br>QDI COMPUTER ( UK )<br>QDI SYSTEM HANDEL<br>QDI COMPUTER (FRAN<br>QDI COMPUTER (ESPA) | LTD QDI COMPUTER ( SCANDINAVIA ) A/S<br>GMBHQDI COMPUTER ( NETHERLANDS) B. V.<br>ICE) SARL QDI COMPUTER HANDELS GMBH<br>NA) S.A. QDI COMPUTER (SWEDEN) AB |
|                                                                                                    | Place / Date : HONG KONG /1998                                                                                                    |
| Signature :                                                                                                    |                                                                                                    |

# **Declaration of conformity**

FC

Trade Name: Model Name: Responsible Party: Address:

> Telephone: Facsimile:

Equipment Classification: Type of Product: Manufacturer: Address: QDI Computer (U. S. A.) Inc. P6I440LX/L6 QDI Computer (U. S. A.) Inc. 41456 Christy Street Fremont, CA 94538 (510) 668-4933 (510) 668-4966

FCC Class B Subassembly Pentium<sup>®</sup> II Motherboard **Quantum Designs (HK) Inc.** 5/F, Somerset House, TaiKoo Place 979 Kings Road, Quarry Bay, HONG KONG

Supplementary Information:

This device complies with Part 15 of the FCC Rules. Operation is subject to the following two conditions : (1) this device may not cause harmful interference, and (2) this device must accept any interference received, including interference that may cause undesired operation.

Signature :-

Date : 1998

## Notice

The information in this document is subject to change in order to improve reliability, design, or function without prior notice and does not represent a commitment on the part of this company. In no event will we be liable for direct, indirect, special, incidental, or consequential damages arising out of the use or the possibility of such damages.

All trademarks are the property of their respective owners.

If you need any further information, please visit our web site: www.qdigrp.com".

| SpeedEasy Quick      | Setup(Englis     | h)                 | 1   |
|----------------------|------------------|--------------------|-----|
| SpeedEasy Schne      | ell-Installation | (Deutsch)          | 3   |
| F ild Veloz R        | idpa Instalaci   | ( <b>E</b> spa I)o | 5   |
| Facilité de vitesse  | Initialisation(  | Francais)          | 7   |
| SETUP DELLA SO       | CHEDA Spee       | dEasy(Italiano) -  | 9   |
| SpeedEasy            | (                | )                  | 11  |
| SpeedEasy            | (                | )                  | 13  |
| 1. Introduction      | )                |                    | 1-1 |
| Overview             |                  |                    | 1-1 |
| Key Features         |                  |                    | 1-1 |
| 2. Connector (       | Configurati      | on                 | 2-1 |
| AT Power Connec      | xtor             |                    | 2-1 |
| ATX Power Conne      | ector & Power    | Switch             | 2-1 |
| Hard Disk LED Co     | onnector         |                    | 2-2 |
| Reset Switch         |                  |                    | 2-2 |
| Speaker Connecto     | or               |                    | 2-2 |
| Power LED Conne      | ector            |                    | 2-2 |
| Key_Lock Connec      | xtor             |                    | 2-2 |
| Green LED Conne      | ector            |                    | 2-3 |
| Hardware Green (     | Connector        |                    | 2-3 |
| Infrared Header      |                  |                    | 2-3 |
| Fan Connector        |                  |                    | 2-3 |
| Wake-Up On LAN       |                  |                    | 2-4 |
| Wake-Up On Inter     | rnal Modem       |                    | 2-4 |
| Chassis Security-    |                  |                    | 2-4 |
| Sound Connector      |                  |                    | 2-4 |
| I/O Port Description | on               |                    | 2-5 |

|   | Memory Configuration                          | 2-6  |
|---|-----------------------------------------------|------|
|   | Clear CMOS                                    | 2-6  |
|   |                                               |      |
|   | 3. AWARD BIOS Description                     | 3-1  |
|   | Utility Support                               | 3-1  |
|   | AWARD BIOS Description                        | 3-2  |
|   | Entering Setup                                | 3-2  |
|   | Load Setup Defaults                           | 3-3  |
|   | Standard CMOS Setup                           | 3-3  |
|   | SpeedEasy CPU Setup                           | 3-5  |
|   | BIOS Features Setup                           | 3-6  |
|   | Chipset Features Setup                        | 3-8  |
|   | Power Management Setup                        | 3-10 |
|   | PNP/PCI Configuration Setup                   | 3-12 |
|   | Integrated Peripherals                        | 3-14 |
|   | System Monitor                                | 3-15 |
|   | Supervisor/User Password                      | 3-16 |
|   | IDE HDD Auto Detection                        | 3-17 |
|   | Power-on Boot                                 | 3-18 |
|   | Appendix A ODI Methorheard Litility CD DOM    | Λ 1  |
| , |                                               | -A-1 |
| , | Appendix D. Processor Installation Procedures | -A-2 |

## SpeedEasy Quick Setup

## **Procedures :**

- 1. Correctly insert the Pentium<sup>®</sup> II or Intel<sup>®</sup> Celeron<sup>TM</sup> Processor.
- 2. Plug in other configurations and restore the system.
- Press the <Del> key and switch on power to the system to enter BIOS Setup.
- 4. Enter psedEasy CPU SETUP' menu to set up the CPU speed.

# Note: If you do not set the CPU speed, your system will run at the default setting (133MHz).

5. Save and exit BIOS Setup, your system will now boot successfully.

SpeedEasy CPU Setup Menu

Select <SpeedEasy CPU SETUP> item from the main menu and enter the submenu:

|                                            | ROM PCI/ISA BI<br>SpeedEasy C<br>QDI Innovative | IOS (2A69JQ1j)<br>PU SETUP<br>e Technology                                        |
|--------------------------------------------|-------------------------------------------------|-----------------------------------------------------------------------------------|
| CPU Model :<br>Speed Mode :<br>CPU Speed : | : Pentium(R) II<br>SpeedEasy<br>233MH <u>/</u>  | Warning: Be sure your selection is<br>right .CPU over speed<br>will be dangerous! |
|                                            |                                                 | ESC:Quit ↑↓→←Select Item<br>F1: Help PU/PD/+/-: Modify<br>(Shift) F2: Color       |

Figure -1 SpeedEasy CPU Setup Menu

BIOS provides you with a set of basic values for your processor selection instead of the jumper settings. Manually select processor speed on the S peedEasy CPU SETUP' menu screen.

## Warning:

Do not set CPU frequency higher than its working frequency. If you do, we will not be responsible for any damage caused.

## Schnell-Installation durch SpeedEasy

### Vorgehensweise der Installation:

- 1. Legen Sie die Pentium<sup>®</sup> II/Intel<sup>®</sup> Celeron<sup>TM</sup> im Slot 1 mit Hilfe der mitgelieferten Halterung.
- 2. Vervollst digen Sie das System mit den weiteren erforderlichen Computerkomponenten
- 3. Dr點ken Sie die aste < Entf > und schalten Sie das System an um in das BIOS-setup zu gelangen.
- 4. Steigen Sie in das Menü p**S**edEasy CPU SETUP' ein, um die Geschwindigkeit einzustellen.

## ACHTUNG: Falls Sie die Taktfrequenz der CPU nicht setzen, arbeitet Ihr System mit den Standardwerten f<sup>##</sup> die CPU. Bei der Pentium® II/Celeron<sup>TM</sup> sind das 133MH<sub>z</sub>.

5. Speichern Sie die Einstellungen und verlassen Sie das BIOS, um die zuvor

eingestellte Taktfrequenz zu aktivieren.

## SpeedEasy CPU Installationsmenü

W len Sie < SpeedEasy CPU SETTING> aus dem Hauptmenu und frien Sie das untergeordnete Menü

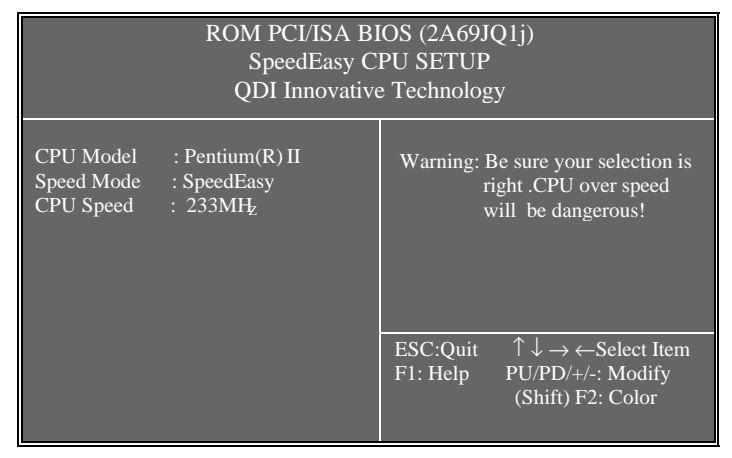

Abb.1 SpeedEasy CPU Installationsmenü

Das BIOS stellt Ihnen eine Reihe von Grundeinstellungen fur Ihren CPU zur Verf 黦 ung, anstelle von uchper Setting". Sie k non manuell die Geschwindigkeit der CPU innerhalb des pSedEasy CPU SETUP" einstellen.

## 🕅 Warnung:

Bitte setzen Sie die Taktfrequenz der CPU nicht h eh als die tats htiche freigegebene Taktfrequenz, ansonten kann QDI t膽 rechtliche Anspruche nicht herangezogen werden.

## SpeedEasy Instalaci n ida

## **Procedimiento:**

1. Introduzca correctamente el Pentium<sup>®</sup> II/ Intel<sup>®</sup> Celeron<sup>TM</sup>.

2. Finalize el proceso de ensamblaje de su equipo.

3. Presione la tecla <Supr> y encienda el sistema, para entrar en BIOS.

4. Entre al menu pedeasy CPU SETUP' para establecer la velocidad de su

CPU.

Nota: Si no establece la velocidad del CPU, su sistema funcionará a la velocidad minima por defecto (133MHz)

5. Salve y salga de BIOS, luego su sistema arrancará a la velocidad por Ud. seleccionada.

## Menu del SpeedEasy CPU

Seleccione el item <SpeedEasy CPU SETUP> desde el menu principal , y entre en el submenu:

|                                      | ROM PCI/ISA BI<br>SpeedEasy C<br>QDI Innovative        | IOS (2A69JQ1j)<br>PU SETUP<br>e Technology                                                                           |
|--------------------------------------|--------------------------------------------------------|----------------------------------------------------------------------------------------------------|
| CPU Model<br>Speed Mode<br>CPU Speed | : Pentium(R) II<br>: SpeedEasy<br>: 233MH <sub>2</sub> | Warning: Be sure your selection is<br>right .CPU over speed<br>will be dangerous!                                    |
|                                      |                                                        | ESC:Quit $\uparrow \downarrow \rightarrow \leftarrow$ Select Item<br>F1: Help PU/PD/+/-: Modify<br>(Shift) F2: Color |

Figura-1 Menu del CPU SpeedEasy

BIOS le proporcionará unos valores b issos para la elecci de su CPU, en vez de tener que configurar jumpers. Ud. puede seleccionar manulmente la velocidad de CPU en el menu psedEasy CPU SETUP'.

## 

NO es recommendable seleccionar una frecuencia de trabajo super roa la cual esta dise da su CPU. De otra manera, no seremos responsables de los da soque esto pudiera ocasionar.

## Facilité de vitesse Initialisation

Proc ude:

- 1. Insérez le Pentium<sup>®</sup> II/Intel<sup>®</sup> Celeron<sup>TM</sup> correctement.
- 2. Connectez les autres configurations et restaurez le système.
- Appuyez sur la touche <Del> et mettez le système sous tension pour entrer dans l nitialisation BIOS.
- Entrez le menu psedEasy CPU SETUP' (=initialisation de la facilité de vitesse dans l nité centrale) pour déterminer la vitesse de l nite centrale.
- Note: Si vous ne d etiminez pas la vitesse de votre unité centrale, votre syst enfonctionnera par d atit (133MHz).
- 5. Sauvegardez et sortez de la position BIOS. Le syst empourra alors d m arrer avec le succ asiquel vous vous attendez.

## Menu d nitialisation de peedEasy" dans l nité centrale.

Sélectionnez la rubrique <SpeedEasy CPU SETUP> dans le menu principal et entrez le sous-menu:

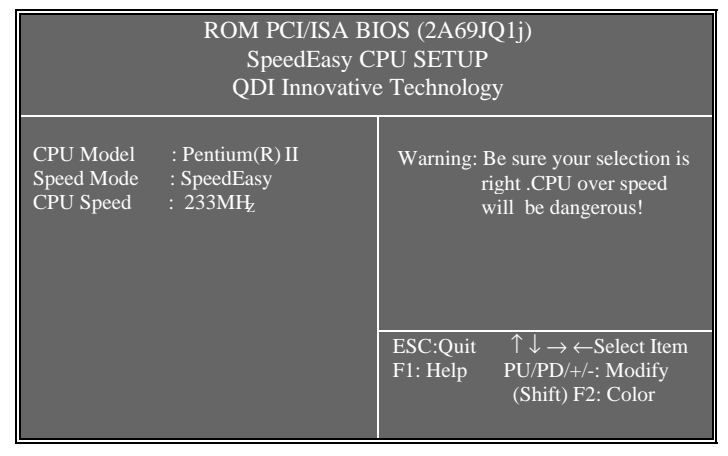

Figure-1 Menu d nitialisation de pSedEasy" dans l nité centrale

BIOS fournira un jeu de valeurs de base pour votre sélection de CPU au lieu de positions cavaliers. Vous pouvez sélectionner manuellement la vitesse de CPU dans l fachage du menu pSedEasy CPU SETUP'.

## **▲** Avertissement:

Ne vous laissez pas aller à installer une fr u**q**nce à l'unité centrale sup ieure à sa fr u**q**nce de travail. Sinon nous d li**o**erons toutes responsabilit en ce qui concerne les d Os ofui en r u**s**teraient.

## SETUP DELLA SCHEDA SPEEDEASY

#### Procedura di installazione:

- Inserite il microprocessore Pentium<sup>®</sup> II/Intel<sup>®</sup> Celeron<sup>TM</sup> come da istruzioni.
- 2. Modificate la configurazione del computer e ripristinate il sistema.
- Premete il tasto <Del> e accendete il computer per entrare nel setup BIOS.
- 4. Entrate nel menu pedeasy CPU\* SETUP' per regolare la velocità del microprocessore.
- Nota: se non regolate la velocità del microprocessore, il sistema funzionerà con le regolazioni standard (133MHz).
- 5. Salvate e uscite dal Setup BIOS, e fate ripartire il computer.

\*CPU= microprocessore

## Menu del Setup del Microprocessore SpeedEasy

Selezionare <SpeedEasy CPU SETUP> dal menu principale ed entrare nel seguente sottomenu:

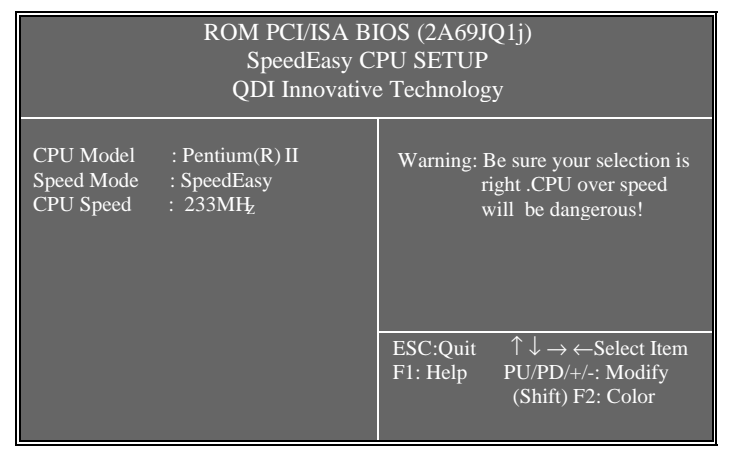

Figure -1 Menu del Setup del Microprocessore SpeedEasy

Il sistema BIOS Vi fornirà una serie di valori base per la selezione del microprocessore CPU al posto della regolazione jumper (dell a ccoppiamento). Potete selezionare manualmente la velocità del CPU sulla schermata p**6**edEasy CPU SETUP'.

#### Avvertenza:

non dovete regolare la frequenza del microprocessore più alta di quella predisposta, altrimenti la casa produttrice non si farà carico di eventuali danni al micorprocessore

o

## SpeedEasy

o

: Pentium II Intel<sup>®</sup> Celeron<sup>™</sup> 1, o , 2, o 3, , <Del> , BIOS 0 4 p&edEasy CPU SETUP' , : , 133MHz₀ 5 BIOS 。

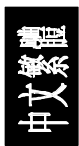

## SpeedEasy

## <SpeedEasy CPU SETUP> , : ROM PCI/ISA BIOS (2A69JQ1j) SpeedEasy CPU SETUP **QDI** Innovative Technology CPU Model Warning: Be sure your selection is right .CPU over speed Speed Mode : SpeedEasy CPU Speed : 233MHz will be dangerous! ESC:Quit $\begin{array}{c} \uparrow \downarrow \rightarrow \leftarrow \text{Select Item} \\ \text{PU/PD/+/-: Modify} \end{array}$ F1: Help

-1 SpeedEasy

BIOS , (Jumper) , pSedEasy CPU SETUP' ,

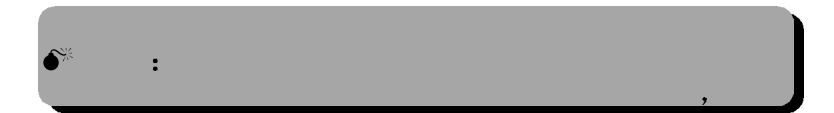

0

o

## SpeedEasy

o

: Pentium II Intel<sup>®</sup> Celeron™ 1, 0 2, , o , <Del> , BIOS 。 3, pedEasy CPU SETUP' , 4 : , 133MHz。 5、 BIOS 。

中文简体

## SpeedEasy

## <SpeedEasy CPU SETUP> ,

:

|                                      | ROM PCI/ISA BI<br>SpeedEasy C<br>QDI Innovative        | OS (2A69JQ1j)<br>PU SETUP<br>e Technology                                                                            |
|--------------------------------------|--------------------------------------------------------|----------------------------------------------------------------------------------------------------|
| CPU Model<br>Speed Mode<br>CPU Speed | : Pentium(R) II<br>: SpeedEasy<br>: 233MH <sub>2</sub> | Warning: Be sure your selection is<br>right .CPU over speed<br>will be dangerous!                                    |
|                                      |                                                        | ESC:Quit $\uparrow \downarrow \rightarrow \leftarrow$ Select Item<br>F1: Help PU/PD/+/-: Modify<br>(Shift) F2: Color |

-1 SpeedEasy

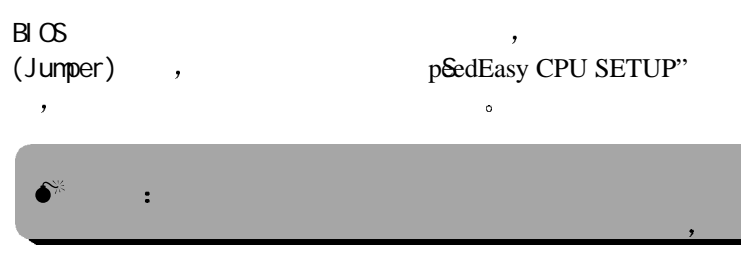

o

## Chapter 1 Introduction

#### **Overview**

P6I440LX/L6 green mainboard provides a highly integrated solution for fully compatible, high performance PC/AT platform, and supports Pentium<sup>®</sup>II and Intel®Celeron <sup>™</sup> processors. Flexible main memory size can be installed from 8MB up to 256MB for SDRAM or 8MB up to 512MB for EDO DIMM, so as to provide full play to the advantages of Pentium<sup>®</sup>II processors. The mainboard offers a wide range of interfaces to support integrated on-board IDE and on-board I/O functions. It also supports the function of wake-up on LAN and wake-up on modem.

The current green function is compliant with ACPI specification and OS Directed Power Management.

### Key Features

#### Form factor

• Baby AT form factor of 220mm x200mm.

#### Microprocessor

- Supports Pentium<sup>®</sup>II and Intel<sup>®</sup> Celeron<sup>™</sup> processors at 233/266/ 300/333MHz.
- Supports 66MHz bus speed.
- CPU core frequency = System Clock x2.5, x3, x3.5, x4, x4.5, x5, x5.5
- On board switching voltage regulator with VID(Voltage ID), CPU core supply voltage can be selected from 1.3V to 3.5V automatically.

#### Chipset

• Intel® 440LX AGPset : 82443LX, 82371EB (PIIX4E).

#### System memory

- Two 168 pin 3.3V unbuffered DIMM sockets.
- Supports up to 256MB SDRAM or up to 512MB EDO.
- Supports memory ECC (Error Checking and Correction) function.

#### **On-board IDE**

- Supports two PCI PIO and bus Master IDE ports.
- supports up to Mode 4 Timing.
- Supports 2 Fast IDE interfaces supporting 4 IDE devices including IDE hard disks and CD ROMs.
- Supports Ittla DMA/33" Synchronous DMA mode, transfers up to 33 Mbytes/sec.
- Integrated 8x32bit buffer for IDE PCI Burst Transfers.

#### Green function

- Supports Advanced Configuration and Power Interface (ACPI) specifications also OS Directed Power Management.
- Supports three green modes: Doze, Standby and Suspend.
- Green LED will flash when the system is in the green status.

## On-board I/O

- Use Winbond W83977 Super I/O chip.
- One floppy port supports up to two 3.5 r 6.25" floppy drives with 360K/720K/1.2M/1.44M/2.88M format.
- Supports LS-120 floppy disk drive.
- All I/O port can be enabled/disabled by the BIOS setup.
- Two high speed 16550 fast compatible UART (COM1/COM2/COM3 /COM4 selective) with 16-byte send/receive FIFOs and supported MIDI mode.
- One enabled parallel port at the I/O address 378H/278H/3BCH with additional bi-direction I/O capability and multi-mode (SPP/EPP/ECP) (IEEE1284 compliant).
- Circuit protection provided to prevent damage to the parallel port when a connected printer is powered up or operates at a higher voltage.

### **Advanced Features**

- On board W83781D supports system monitoring(monitors system voltages, chassis intrusion and FAN speed) (Optional).
- Supports LDCM(LanDesk Client Manager) software (Optional).
- On board PS/2 mouse and PS/2 keyboard socket (Optional).
- Two USB ports.
- On board switching voltage regulator with VID (support from 1.3V to 3.5V).
- Provides Anti-Virus function.
- Provides Infrared interface.
- Supports Windows 95 Software Power-Down when using ATX power supply.
- Supports External Modem Ring Power-On when using ATX power supply.
- Supports Wake- up On LAN and Wake-up On Internal Modem function when using ATX power supply.
- Supports Auto Fan off when the system enters suspend mode.

#### BIOS

- Licensed advanced AWARD BIOS, Supports Flash ROM BIOS, Plug and play ready.
- Supports IDE CD-ROM or SCSI boot up.

## **Expansion** slots

1 - 2

- 2 ISA slots and 3 PCI slots.
- 1 AGP Slot.

## Chapter 2 Connector Configuration

This section lists all connector pins assignment and port descriptions on the motherboard. The particular state of the connectors and ports are illustrated in the following figures. Before inserting these connectors, please pay attention to the directions.

| PIN NUMBER | FUNCTION   |
|------------|------------|
| 1          | POWER GOOD |
| 2          | +5V        |
| 3          | +12V       |
| 4          | -12V       |
| 5          | GND        |
| 6          | GND        |
| 7          | GND        |
| 8          | GND        |
| 9          | -5V        |
| 10         | +5V        |
| 11         | +5V        |
| 12         | +5V        |

| AI I OWEL CONNECTOR ( J24 | AT Pov | ver Con | nector | (] | <b>J</b> 24 | ) |
|---------------------------|--------|---------|--------|----|-------------|---|
|---------------------------|--------|---------|--------|----|-------------|---|

#### ATX Power Connector(J20) & Power Switch (Power)

The power switch should be connected to a momentary switch only when ATX Power Supply is used.

1. When powering up your system, turn on the mechanical switch of the ATX power supply first, then push once the button of the momentary switch.

2. If you want to power off your system, you need not turn off the mechanical switch of the ATX power supply, <u>push once</u>\* again the button of the momentary switch(POWER). The location of connector is as shown in the figure below:

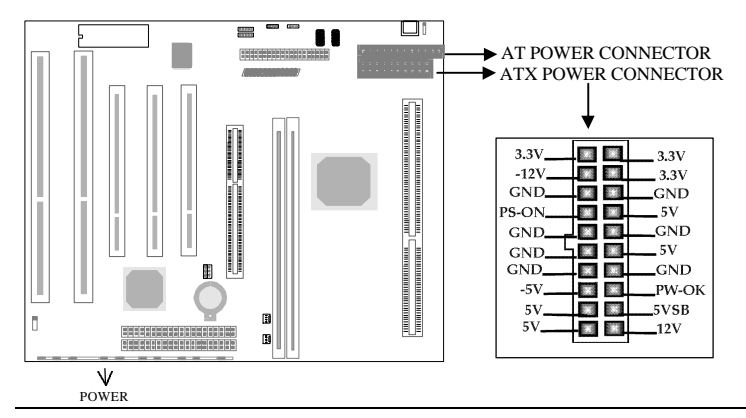

\*Note: If you change off-off by PWR-BTTN" from default nstant-off" to elay 4 Secs", the power button should be pressed for more than 4 seconds before the system powers down. For details, please refer to Page 3-11.

Hard Disk LED Connector(HD\_LED)

| PIN NUMBER | FUNCTION    |
|------------|-------------|
| 1          | LED ANODE   |
| 2          | LED CATHODE |

#### **Reset Switch (RESET)**

| SETTING    | FUNCTION         |
|------------|------------------|
| CLOSE ONCE | RESET THE SYSTEM |
| OPEN       | NORMAL           |

#### Speaker Connector(SPEAKER)

| PIN NUMBER | FUNCTION              |
|------------|-----------------------|
| 1          | SPKDATA (for speaker) |
| 2          | NC                    |
| 3          | GND                   |
| 4          | VCC (for speaker)     |

#### Power LED Connector (PWR\_LED)

| PIN NUMBER | FUNCTION        |
|------------|-----------------|
| 1          | LED ANODE       |
| 2          | LED CATHODE/GND |
| 3          | LED CATHODE/GND |

The LED connected to  $WR\_LED$ " will light slightly when the system is in the standby status.

#### KEY\_LOCK Connector(KEY\_L)

| PIN NUMBER | FUNCTION |
|------------|----------|
| 1          | KEYLOCK  |
| 2          | GND      |

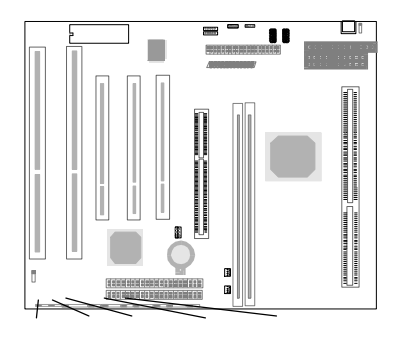

#### Green LED Connector (GREEN\_LED)

| PIN NUMBER | FUNCTION        |
|------------|-----------------|
| 1          | LED ANODE       |
| 2          | LED CATHODE/GND |
| 3          | LED CAHODE/GND  |

Green LED will flash when the system enters the green mode.

#### Hardware Green Connector (SLEEP)

| SETTING    | FUNCTION       |
|------------|----------------|
| CLOSE ONCE | HARDWARE GREEN |
| OPEN       | NORMAL         |

#### Infrared Header (IRDA)

| PIN NUMBER | FUNCTION |
|------------|----------|
| 1          | VCC      |
| 2          | NC       |
| 3          | IRRX     |
| 4          | GND      |
| 5          | IRTX     |
| 6          | VCC      |

## Fan Connector(CPUFAN, CHSFAN)

| PIN NAME | FUNCTION |  |
|----------|----------|--|
| -        | GND      |  |
| +        | +12V     |  |
| S        | Signal   |  |

These two fans are controllable. They will be automatically turned off after the system enters the suspend mode.

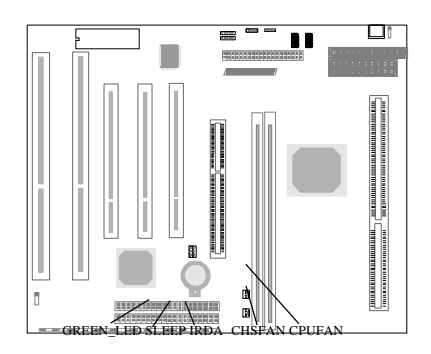

HD\_LED RESET SPEAKER PWR\_LED KEY\_L

#### Wake-Up On LAN (WOL)

| -          |                                    |
|------------|------------------------------------|
| PIN NUMBER | FUNCTION                           |
| 1          | +5V Standby                        |
| 2          | GND                                |
| 3          | Signal for waking up (active high) |
|            |                                    |

If the Wake-Up On LAN function is to be used, please connect this header to a LAN adapter, set essume by LAN/Ring" to Enabled at the OPWER MANAGEMENT SETUP" in BIOS setup, then boot to operating system once, making sure this function takes effect.

#### Wake-Up On Internal Modem (WOM)

| PIN NUMBER | FUNCTION                          |
|------------|-----------------------------------|
| 1          | +5V Standby                       |
| 2          | Signal for waking up (active low) |
| 3          | GND                               |
|            |                                   |

#### Chassis Security (CHSSEC):

| SETTING | FUNCTION             |
|---------|----------------------|
| CLOSED  | If chassis is opened |
| OPENED  | If chassis is closed |

This header is optional.

#### Sound Connector (PC-PCI)

| PIN NUMBER | FUNCTION                 |
|------------|--------------------------|
| 1          | PC/PCI DMA ACKNOWLEDGE   |
| 2          | GND                      |
| 3          | KEY                      |
| 4          | PC/PCI DMA REQUEST       |
| 5          | GND                      |
| 6          | SERIAL INTERRUPT REQUEST |

This connector is founthe usage of PCI sound card.

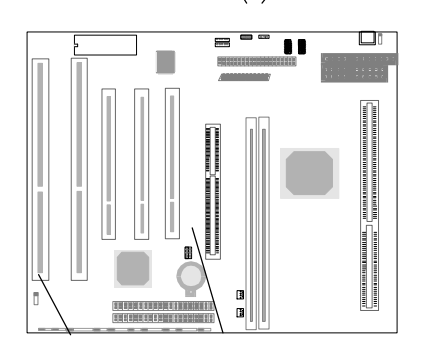

| I/O Port Description |                           |
|----------------------|---------------------------|
| CONNECTOR            | FUNCTION                  |
| IDE1                 | Primary IDE Port          |
| IDE2                 | Secondary IDE Port        |
| FLOPPY               | Floppy Drive Port         |
| PRINTER              | Parallel Port             |
| UART1                | COM1/COM2/COM3/COM4       |
| UART2                | COM2/COM3/COM4/COM1       |
| USB1                 | First USB Port            |
| USB2                 | Second USB Port           |
| AGP                  | Accelerated Graphics Port |
|                      |                           |

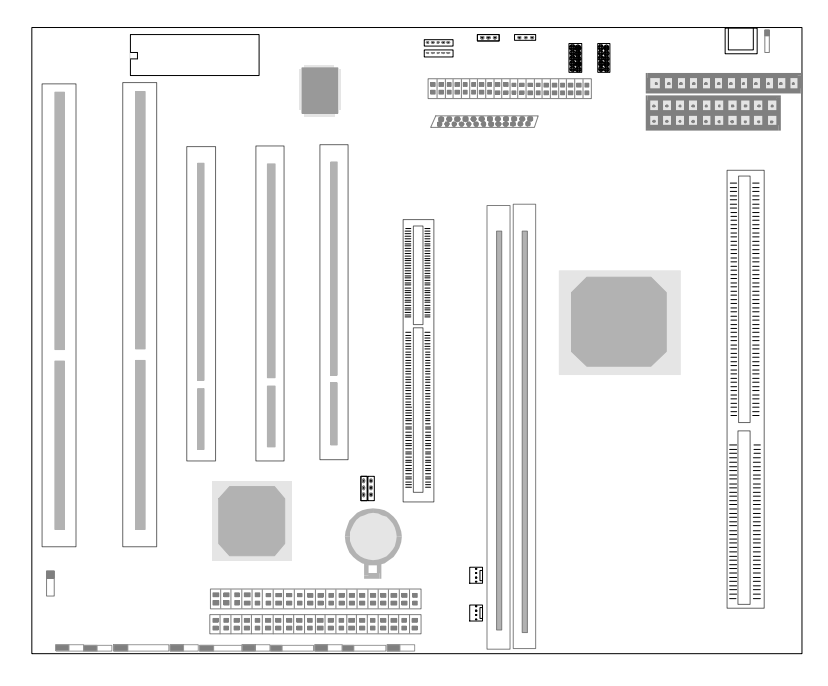

Figure 2-1 Location of All Connectors on Board

CHSSEC

PC-PCI

## **Memory Configuration**

The P6I440LX/L6 motherboard provides two 168 pin 3.3V un-buffered DIMM sockets to support a flexible memory size ranging from 8MB to 256MB for SDRAM or from 8MB up to 512MB for EDO. The following set of rules allow optimum configurations.

Rules for populating a 440LX memory array:

- The DRAM Timing register, which provides the DRAM speed grade control for the entire memory array, must be programmed to use the timings of the slowest DRAMs installed.
- Possible EDO DIMM memory sizes are 8MB, 16MB, 32MB, 64MB, 128MB, 256MB in each DIMM socket.
- Possible SDRAM memory sizes are 8MB, 16MB, 32MB, 64MB, 128MB in each DIMM socket.

### **Clear CMOS**

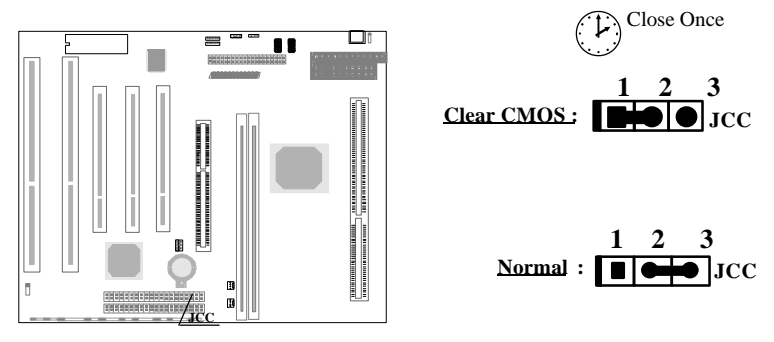

Note: The AC power supply(110/220V) must be unplugged when wanting to clear CMOS.

## Chapter 3 BIOS Description

## **Utility Support:**

## FLASH.EXE

This is a flash memory write/read utility which can be used for the purpose of updating your BIOS when necessary. Before doing so, please note:

- We strongly recommend you only upgrade BIOS when encountering problems.
- Before upgrading your BIOS, review the description below to avoid making mistakes, resulting in a destroyed BIOS and a non-working system.

When you are encountering problems, for example, you find your system doesn support the new CPU which is released after our current motherboard, you may therefore update the BIOS.

Follow the steps exactly for a successful upgrade.

- 1. Create a bootable system floppy diskette, type Format A:/s from the DOS prompt under DOS6.xx or Windows 9x environment.
- 2. Copy FLASH.EXE from the directory \Utility on the QDI Motherboard Utility CD onto your new bootable diskette.
- Download the updated BIOS file from the Website (http://www.qdigrp.com). Please be sure to download the suitable BIOS file for your motherboard.
- 4. Uncompress the file download, copy the BIOS file (xx.bin) onto the bootable diskette, and write down the checksum of this BIOS which is included in readme file.
- 5. Reboot the system from the bootable diskette which you have created.
- 6. Then run the FLASH utility at the A:\prompt. During the process, the system will prompt: oDyou want to save the BIOS(Y/N)'. If you type '} the system will prompt for the BIOS name. The system will also display the checksum which should be exactly the same as the checksum you copy from the readme file. Don turn off power or reset the system until the BIOS upgrade has been completed.

Concerning how to run the FLASH utility, please refer to the following descriptions:

Usage: FLASH [BIOSfile] [/c]<command .>]][/n] FLASH [BIOSfile] [/g]

/c: Flashing memory will clear previous settings. Default allows settings to remain.

<command> function definition:

3- 1

- c: clear CMOS;
- p: clear PnP;
- d: clear DMI.

/n: programs BIOS without prompting. If this option is chosen:

Be sure your new BIOS is compatible with your MB. If not, the system will be damaged.

/g: Retrieves BIOS file from BIOS ROM.

Examples:

A:\FLASH.EXE BIOSfile.bin A:\FLASH.EXE BIOSfile.bin/cdpc/n A:\FLASH.EXE BIOSfile.bin/g

## Note: FLASH utility runs incorrectly at Windows DOS prompt.

## **AWARD BIOS Description:**

## **Entering Setup**

Power on the computer, when the following message briefly appears at the bottom of the screen during the POST (Power On Self Test), press the<Del> key or simultaneously press the <Ctrl> + <Alt> + <Esc> keys to enter the Award BIOS CMOS Setup Utility.

### Press <Del> to enter SETUP

Once you have entered, the Main Menu (Figure 1) will appear on the screen. The main menu allows you to select from twelve setup functions and two exit choices. Use the arrow keys to select among the items and press the <Enter> key to accept or enter the sub-menu.

| ROM PCI/ISA BIOS (2A69JQ1j) |                                                                   |  |  |  |  |
|-----------------------------|-------------------------------------------------------------------|--|--|--|--|
| CMOS SETUP UTILITY          |                                                                   |  |  |  |  |
| AWARD SOFTWARE, INC.        |                                                                   |  |  |  |  |
| STANDARD CMOS SETUP         | INTEGRATED PERIPHERALS                                            |  |  |  |  |
| SpeedEasy CPU SETUP         | SYSTEM MONITOR                                                    |  |  |  |  |
| BIOS FEATURES SETUP         | SUPERVISOR PASSWORD                                               |  |  |  |  |
| CHIPSET FEATURES SETUP      | USER PASSWORD                                                     |  |  |  |  |
| POWER MANAGEMENT SETUP      | IDE HDD AUTO DETECTION                                            |  |  |  |  |
| PNP/PCI CONFIGURATION       | SAVE & EXIT SETUP                                                 |  |  |  |  |
| LOAD SETUP DEFAULTS         | EXIT WITHOUT SAVING                                               |  |  |  |  |
| Esc: Quit                   | $\uparrow \downarrow \rightarrow \leftarrow : \text{Select Item}$ |  |  |  |  |
| F10: Save & Exit Setup      | (Shift) F2:Change Color                                           |  |  |  |  |
| Time, Date, Hard Disk Type  |                                                                   |  |  |  |  |

#### Figure-1 Main Menu

\*Note: The item of YSSTEM MONITOR" will not be displayed if there is no W8378ID on the motherboard.

### Load Setup Defaults

The Setup Defaults are common and efficient.

### Standard CMOS Setup

Use the arrow keys to highlight the item, then use the < PgUp> or <PgDn> keys to select the value you want in each item.

| ROM PCI/ISA BIOS(2A69JQ1j)<br>STANDARD CMOS SETUP<br>AWARD SOFTWARE, INC              |         |          |          |      |         |          |           |      |
|---------------------------------------------------------------------------------------|---------|----------|----------|------|---------|----------|-----------|------|
| Date (mm:dd:yy)                                                                       | : 1     | l'hu, Aj | pr 28 19 | 98   |         |          |           |      |
| Time (hh:mm:ss)                                                                       | : 1     | 7:27:5   | 2        |      |         |          |           |      |
| HARD DISKS                                                                            | TYPE    | SIZE     | CYLS     | HEAD | PRECOMP | LANDZ    | SECTOR    | MODE |
| Primary Master                                                                        | :Auto   | 0        | 0        | 0    | 0       | 0        | 0         | Auto |
| Primary Slave                                                                         | :Auto   | 0        | 0        | 0    | 0       | 0        | 0         | Auto |
| Secondary Master                                                                      | :Auto   | 0        | 0        | 0    | 0       | 0        | 0         | Auto |
| Secondary Slave                                                                       | :Auto   | 0        | 0        | 0    | 0       | 0        | 0         | Auto |
| Drive A                                                                               | : 1.44] | M, 3.    | 5 in.    |      | Ba      | ise Memo | ory :: (  | 540K |
| Drive B                                                                               | : None  |          |          |      | Extend  | ed Memo  | ory : 153 | 360K |
|                                                                                       |         |          |          |      | Oth     | er Memo  | ory: 3    | 384K |
| Video                                                                                 | : EGA   | /VGA     | A        |      | To      | tal Memo | ory : 163 | 384K |
| Halt On                                                                               | : All E | Errors   |          |      |         |          |           |      |
| ESC: Quit $\uparrow \downarrow \rightarrow \leftarrow$ :Select Item PU/PD/+/- :Modify |         |          |          |      |         |          |           |      |
| F1 :Help (Shift)F2 :Change Color                                                      |         |          |          |      |         |          |           |      |

Figure-2 Standard CMOS Setup Menu

#### Hard Disk

#### Primary Master/Primary Slave/Secondary Master/Secondary Slave

The categories identify the HDD types of the 2 IDE channels that have been installed in the computer. There are 45 predefined types and 4 user definable types which are used for Enhanced IDE BIOS. Type 1 to Type 45 are predefined. Type str" is user-definable. If your hard disk drive type does not match with the drive table listed, you can use Type str" to manually define your own drive type.

If you have selected Type **uto**", that means the system can autodetect your hard disk when booting up. If you select Type **ser**", the related information should be entered regarding the following items. Enter the information directly from the keyboard and press <E **nter**>:

| CYLS    | number of cylinders | HEAD  | number of heads |
|---------|---------------------|-------|-----------------|
| PRECOMP | write precom        | LANDZ | landing zone    |
| SECTOR  | number of sectors   | MODE  | HDD access mode |

### Video

There are two ways to boot up the system:

I. When VGA is used as primary and monochrome is used as secondary, the selection of the video type is **GEA/VGA**" mode.

II. When monochrome is used as primary and VGA is used as secondary,

the selection of the video type is **oho**" mode.

| EGA/ VGA | Enhanced Graphics Adapter / Video Graphic Array. For EGA, VGA, SEGA, SVGA, or PGA monitor adapters. |
|----------|----------------------------------------------------------------------------------------------------|
| CGA 40   | Color Graphic Adapter, powering up in 40 column mode.                                               |
| CGA 80   | Color Graphic Adapter, powering up in 80 column mode.                                               |
| MONO     | Monochrome adapter, including high resolution monochrome adapters.                                  |

## Halt On

This category determines whether or not the computer will stop if an error is detected during powering up.

| No errors         | The system boot will not stop for any error that may be detected.                                         |
|-------------------|----------------------------------------------------------------------------------------------------|
| All errors        | Whenever the BIOS detects a non-fatal error, the system will stop and you will be prompted.               |
| All, But Keyboard | The system boot will not stop for a keyboard error, but it will<br>stop for all the other errors.         |
| All, But Diskette | The system boot will not stop for a disk error; but it will stop for all the other errors.                |
| All, But Disk/Key | The system boot will not stop for a keyboard or disk error, but it will<br>stop for all the other errors. |

## Memory

This category displays only which is determined by POST (Power On Self Test) of the BIOS.

| Base Memory     | The POST of the BIOS will determine the amount of base    |  |  |
|-----------------|-----------------------------------------------------------|--|--|
|                 | (or conventional) memory installed in the system.         |  |  |
| Extended Memory | The BIOS determines how much extended memory is           |  |  |
|                 | presented during the POST.                                |  |  |
| Other Memory    | This is the memory that can be used for different         |  |  |
|                 | applications. Shadow RAM is generally used in this field. |  |  |
| Total Memory    | Total memory of the system equals the sum of the above    |  |  |
|                 | memory.                                                   |  |  |

## SpeedEasy CPU Setup

| ROM PCI/ISA BIOS (2A69JQ1j)<br>SpeedEasy CPU SETUP<br>QDI Innovative Technology |                                                        |                                                                                                    |
|---------------------------------------------------------------------------------|--------------------------------------------------------|----------------------------------------------------------------------------------------------------|
| CPU Model<br>Speed Mode<br>CPU Speed                                            | : Pentium(R) II<br>: SpeedEasy<br>: 233MH <sub>2</sub> | Warning: Be sure your selection is<br>right .CPU over speed<br>will be dangerous!                                    |
|                                                                                 |                                                        | ESC:Quit $\uparrow \downarrow \rightarrow \leftarrow$ Select Item<br>F1: Help PU/PD/+/-: Modify<br>(Shift) F2: Color |

Figure-3 SpeedEasy CPU Setup

The following indicates the options of each item and describes their meaning.

| Item         | <u>Option</u>       | Description                                                                                                    |
|--------------|---------------------|----------------------------------------------------------------------------------------------------|
| • CPU Model  |                     | BIOS can automatically detect the CPU model, so this item<br>is shown only. It could be Pentium(R) II or Intel(R)<br>Celeron(TM), depending on the processor chosen.                                                                                                 |
| • Speed Mode | SpeedEasy           | Select the CPU speed according to your CPU brand and type.                                                                                                    |
|              | Jumper<br>Emulation | This item is only for the user who understands all the CPU parameters, i.e. System Bus frequency, "66MHz" and multiplication of Processor Core frequency to System Bus frequency " $\times 2.5, \times 3, \times 3.5, \times 4, \times 4.5, \times 5, \times 5.5$ ". |

| ROM PCI/ISA BIOS (2A69JQ1j)<br>BIOS FEATURES SETUR                                                                                                    |                                                                                                    |                                                                                                    |  |
|----------------------------------------------------------------------------------------------------|----------------------------------------------------------------------------------------------------|----------------------------------------------------------------------------------------------------|--|
| AW                                                                                                    | ARD SOFTW                                                                                                    | ARE, INC.                                                                                                    |  |
| ChipAwayVirus On Guard<br>CPU L1 Cache<br>CPU L2 Cache<br>Quick Power On Self Test<br>Boot From LAN First<br>Boot Sequence<br>Swap Floppy Drive<br>Drive A Boot Permit<br>Floppy Disk Access Control<br>Boot Up Numlock Status<br>Gate A20 Option<br>Typematic Rate Setting<br>Typematic Rate (Chars/Sec)<br>Typematic Delay(Msec)<br>Security Option<br>PS/2 mouse function control<br>OS Select For DRAM>64MB | : Enabled<br>: Enabled<br>: Enabled<br>: Disabled<br>: C,A, SCSI<br>: Disabled<br>: Enabled<br>: R/W<br>: On<br>: Fast<br>: Disabled<br>: 6<br>: 250<br>: Setup<br>: Enabled<br>: Non-OS2 | Video BIOS Shadow : Enabled<br>C8000~CBFFF Shadow : Disabled<br>CC000~CFFFF Shadow : Disabled<br>D0000~D3FFF Shadow : Disabled<br>D4000~D7FFF Shadow : Disabled<br>D8000~DBFFF Shadow : Disabled<br>DC000~DFFFF Shadow : Disabled<br>Delay For HDD (Secs) : 0<br>Show Boot up Logo : Enabled |  |
| OS SEIECT TO DRAM >04MB                                                                                                    | . Noii-US2                                                                                                    | F1 : Help $PU/PD/+/-:$ Modify<br>F5 : Old Values (Shift)F2: Color<br>F7 : Load Setup Defaults                                                                                                    |  |

## **BIOS Features Setup**

Figure-4 BIOS Features Setup Menu

The following indicates the options of each item and describes their meaning.

| Item                            | <u>Option</u>           | Description                                                                                                    |
|---------------------------------|-------------------------|----------------------------------------------------------------------------------------------------|
| ChipAwayVirus<br>On Guard       | Enabled                 | Guards against boot virus threats early in the boot<br>cycle, before they have a chance to load into your<br>system, ensuring your computer boots to a clean<br>operating system. |
|                                 | Disabled                | Invalidates this function.                                                                                                    |
| • CPU                           | Enabled                 | Enables CPU internal Level1/Level2 cache.                                                                                                    |
| L1/L2 Cache                     | Disabled                | Disables CPU internal Level1/Level2 cache.                                                                                                    |
| • Quick Power<br>On Self Test   | Enabled                 | Enables quick POST. BIOS will shorten or skip some<br>items normally checked during POST to speed up<br>POST after you power on the computer.                                     |
|                                 | Disabled                | Normal POST.                                                                                                    |
| • Boot From LAN<br>First        | Enabled                 | Boot from LAN is ahead of any boot sequence selection (LAN Adapter must support this function)                                                                                    |
|                                 | Disabled                | Does not boot from LAN first                                                                                                    |
| Boot Sequence                   | A,C,SCSI,<br>C, CDROM,A | Any search sequence can be chosen for booting.                                                                                                    |
| <ul> <li>Swap Floppy</li> </ul> | Enabled                 | Exchanges the assignment of A&B floppy drives.                                                                                                    |

| Drive             |           |                                                           |
|-------------------|-----------|-----------------------------------------------------------|
|                   | Disabled  | The assignment of A&B floppy drives are normal.           |
| Drive A Boot      | Enabled   | Boot from drive A function is enabled.                    |
| Permit            | Disabled  | Boot from drive A function is disabled.                   |
| Floppy Disk       | R/W       | Users can both read from and write to floppy disk.        |
| Access Control    | Read only | Users can read from floppy disk but can not write to      |
| riceebs condition |           | floppy disk                                               |
| • Boot Up         | On        | Kevpad is used as number keys.                            |
| Numlock Status    | Off       | Keypad is used as arrow keys                              |
| • Gate A 20       | Normal    | The A20 signal is controlled by the keyboard controller   |
| Ontion            | 11011100  | or chipset hardware.                                      |
| option            | Fast      | It is default. The A20 signal is controlled by Port 92 or |
|                   | 1 0.51    | the specific chipset method                               |
| • Typematic Rate  | Fnabled   | Enables typematic rate and typematic delay                |
| Setting           | Endored   | programming                                               |
| betting           | Disabled  | Disables typematic rate and typematic delay               |
|                   | Disabled  | programming The system BIOS will use the default          |
|                   |           | value of these two items                                  |
| • Typematic Rate  | 6~30      | Sets the speed of the typematic rate (characters per      |
| Chars/Sec)        | 0 50      | second)                                                   |
| • Typematic       | 250~1000  | Sets the time of the typematic delay                      |
| Delay (Msec)      | 250 1000  | bets the time of the typenhate delay.                     |
| • Security Option | System    | The system will not boot and access to Setup will be      |
| • Security Option | System    | denied if the correct password is not entered when        |
|                   |           | prompted                                                  |
|                   | Setun     | The system will boot up but access to Setup will be       |
|                   | ~~~r      | denied if the correct password is not entered when        |
|                   |           | prompted.                                                 |
| • PS/2 mouse      | Enabled   | Without using $PS/2$ mouse, all $PS/2$ resource will be   |
| function control  | Disabled  | released.                                                 |
| OS Select For     | Non-OS2   | If your operating system is not OS/2, please select this  |
| DRAM>64MB         | 11011 002 | item.                                                     |
| Diamisonin        | 052       | If system DRAM is more than 64MB and operating            |
|                   | 0.02      | system is OS/2. please select this item.                  |
| Video BIOS        | Enabled   | Video BIOS will be copied to RAM. Video Shadow            |
| Shadow            |           | will increase the video speed.                            |
| billuon           | Disabled  | Video shadow is disabled                                  |
| • C8000~CBFFF     | Enabled   | Optional ROM will be copied to RAM by 16K bytes           |
| Shadow            | Lindbied  | per unit.                                                 |
| DC000-DEEEE       | Disabled  | The shadow function is disabled                           |
| Shadow:           | Disabica  |                                                           |
| Delay For HDD     | 0~15      | Sets the pre-delay time for hard disk to be accessed by   |
| (Secs).           | 012       | the system                                                |
| Show Boot up      | Enabled   | Enables the logo when system boots up                     |
| - Show Boot up    | Disabled  | Logo will not be shown when system boots up.              |
| LUEU              | 2.500100  | Logo not be blown when system boots up.                   |

## Chipset Features Setup

I

ROM PCI/ISA BIOS (2A69JQ1j)

| Auto Configuration        | · Enchlad  | INC.                                                                 |
|---------------------------|------------|----------------------------------------------------------------------|
| Auto Configuration        | . Ellableu | SDRAM CAS fatelicy fille . 5                                         |
| DRAM Speed Selection      | : 60ns     |                                                                      |
| MA Wait State             | : Slow     |                                                                      |
| EDO RAS # TO CAS# Delay   |            |                                                                      |
| EDO RAS # Precharge Time  |            |                                                                      |
| EDO DRAM Read Burst       | : X333     |                                                                      |
| EDO DRAM Write Burst      | : X222     |                                                                      |
| DRAM ECC Select           | : Disabled |                                                                      |
| CPU- TO -PCI IDE Posting  | : Enabled  |                                                                      |
| Video BIOS Cacheable      | : Disabled |                                                                      |
| Video RAM Cacheable       | : Disabled |                                                                      |
| 8 bit I/ O Recovery Time  |            |                                                                      |
| 16 bit I/ O Recovery Time |            |                                                                      |
| Memory Hole At 15M-16M    | : Disabled |                                                                      |
| Passive Release           | : Enabled  |                                                                      |
| Delayed Transaction       | : Enabled  |                                                                      |
| AGP Aperture Size (MB)    | : 64       | ESC: Quit $\uparrow \downarrow \rightarrow \leftarrow$ : Select Item |
| SDRAM RAS- to - CAS Delay | : Slow     | F1: Help PU/PD/+/- : Modify                                          |
| SDRAM RAS Precharge Time  | : Slow     | F5: Old Values (Shift)F2: Color                                      |
|                           |            | F7: Load Setup Defaults                                              |

Figure-5 Chipset Features Setup Menu

The following indicates the options of each item and describes their meaning.

| Item                           | <u>Option</u> | Description                                                                                                    |
|--------------------------------|---------------|----------------------------------------------------------------------------------------------------|
| Auto Configuration             | Enabled       | Automatically configures DRAM Timing according to the value of RDAM Speed Selection <sup>*</sup> .                                                                                      |
|                                | Disabled      | Manually configure.                                                                                                    |
|                                |               | Note: It is recommended that the nabled"                                                                                                    |
|                                |               | option be chosen by common users.                                                                                                    |
| <ul> <li>DRAM Speed</li> </ul> | 50ns,         | This item is of selected EDO DRAM                                                                                                    |
| Selection                      | 60ns          | read/write timing. You must ensure that                                                                                                    |
|                                |               | your DIMMs are as fast as 50ns,                                                                                                    |
|                                |               | otherwise 60ns should be selected.                                                                                                    |
| • MA Wait State                | Slow          | One additional wait state is inserted before the assertion of the first MA and CAS#/RAS# during DRAM read or write leadoff cycles. This affects page hit, row miss and page miss cases. |
|                                | Fast          | Without additional wait state.                                                                                                    |
| • EDO RAS# To<br>CAS# Delay    | 2             | Adds a delay time between the assertion of RAS# and CAS#                                                                                                    |
| •                              | 3             | Without additional delay time.                                                                                                    |
| • EDO RAS#                     | 3             | DRAM RAS# time=3x system clocks.                                                                                                    |
| Precharge Time                 | 4             | DRAM RAS# time=4x system clocks.                                                                                                    |
|                                |               |                                                                                                    |

| • EDO DRAM Read                                | 333,                | The DRAM read burst timing depends on the type                                                     |
|------------------------------------------------|---------------------|----------------------------------------------------------------------------------------------------|
| Burst                                          | 222,                | of DRAM on a per-row basis. Slower rates may be required to support slower DRAM.                   |
| <ul> <li>EDO DRAM Write</li> </ul>             | 222,                | The DRAM write burst timing depends on the type                                                    |
| Burst                                          | 333,                | of DRAM on a per-row basis. Slower rates may be required to support slower DRAM.                   |
| DRAM ECC<br>Select                             | ECC                 | Provides the ECC (Error Checking and Correction) function.                                         |
|                                                | Disabled            | Disables the ECC / EC function.                                                                    |
| <ul> <li>CPU-To-PCI</li> </ul>                 | Enabled             | Enables CPU-To-PCI write posting.                                                                  |
| IDE Posting                                    | Disabled            | Disables CPU-To-PCI write cycles to IDE.                                                           |
| Video BIOS<br>Cacheable                        | Enabled             | Beside conventional memory, video BIOS area is also cacheable.                                     |
|                                                | Disabled            | Video BIOS area is not cacheable.                                                                  |
| <ul> <li>Video RAM<br/>Cacheable</li> </ul>    | Enabled             | Beside conventional memory, video RAM area is also cacheable.                                      |
|                                                | Disabled            | Video BIOS area is not cacheable.                                                                  |
| • 8 Bit I/ O Recovery                          | 18                  | Defines the ISA Bus 8 bit I/O operating recovery                                                   |
| Time                                           |                     | time.                                                                                              |
|                                                | NA                  | 8 bit I/O recovery time does not exist.                                                            |
| • 16 Bit I / O                                 | 14                  | Defines the ISA Bus 16 bit I/O operating recovery                                                  |
| Recovery Time                                  |                     | time.                                                                                              |
|                                                | NA                  | 16 bit I/O recovery time does not exist.                                                           |
| <ul> <li>Memory Hole At<br/>15M-16M</li> </ul> | Enabled             | Memory Hole at 15-16M is reserved for expanded PCI card.                                           |
|                                                | Disabled            | Do not set this memory hole.                                                                       |
| Passive Release                                | Enabled<br>Disabled | Default use is suggested.                                                                          |
| Delayed Transaction                            | Disabled<br>Enabled | Default use is suggested.                                                                          |
| • AGP Aperture Size                            | 4 256               | Sets the effective size of the Graphics Aperture to<br>be used in the particular PAC Configuration |
|                                                | East                | PAS To CAS Dolog time=2 HCLK                                                                       |
| • SDRAM RAS-10-                                | r asi<br>Slow       | PAS To CAS Delay time=2 HCLK                                                                       |
| CAS Delay                                      | Fast                | PAS Time-2 HCLK                                                                                    |
| • SDKAM KAS                                    | F dSl               | PAS Time-2 HCLK                                                                                    |
| • SDP AM CAS                                   | Fast                | Defines the CLT timing parameter of SDDAM                                                          |
| Latency Time                                   | r asi               | expressed in 66 MHz clocks. Latency Time=2 clocks.                                                 |
|                                                | Slow                | Latency Time=3 clocks.                                                                             |

## Power Management Setup

ROM PCI/ISA BIOS (2A69JQ1j)

3- 9

| DOWER MANAGEMENT SETUD |                    |                                                            |            |  |
|------------------------|--------------------|------------------------------------------------------------|------------|--|
|                        | AWARD SOFTWARE INC |                                                            |            |  |
| Power Management       | :User Define       | ** Reload Global Timer                                     | Events **  |  |
| PM Control by APM      | :Yes               | IRQ [3-7, 9-15], NMI                                       | :Enabled   |  |
| Video Off Method       | :V/H SYNC+Blank    | Primary IDE 0                                              | :Disabled  |  |
| Video Off After        | :Suspend           | Primary IDE 1                                              | :Disabled  |  |
| MODEM Use IRQ          | :NA                | Secondary IDE 0                                            | :Disabled  |  |
| Doze Mode              | :Disable           | Secondary IDE 1                                            | :Disabled  |  |
| Standby Mode           | :Disable           | Floppy Disk                                                | :Disabled  |  |
| Suspend Mode           | :Disable           | Serial Port                                                | :Enabled   |  |
| HDD Power Down         | :Disable           | Parallel Port                                              | :Disabled  |  |
| Throttle Duty Cycle    | :62.5%             |                                                            |            |  |
|                        |                    |                                                            |            |  |
| VGA Active Monitor     | :Enabled           |                                                            |            |  |
| Soft-off by PWR-BTTN   | :Instant - off     |                                                            |            |  |
| Resume by Ring/LAN     | :Disabled          | ESC: Quit $\uparrow \downarrow \rightarrow \leftarrow$ : S | elect Item |  |
| Resume by Alarm        | :Disabled          | F1: Help PU/PD/+/-                                         | : Modify   |  |
|                        |                    | F5: Old Values (Shift)F2                                   | : Color    |  |
|                        |                    | F7: Load Setup Defaults                                    |            |  |
| IRQ 8 Break Suspend    | :Disabled          |                                                            |            |  |

| Figure-6 | Power Management | Setun | Menu |
|----------|------------------|-------|------|
| riguie-o | rowei management | Selup | menu |

The following indicates the options of each item and describes their meaning.

| Item                  | <u>Option</u>                       | Description                                                                                                    |
|-----------------------|-------------------------------------|----------------------------------------------------------------------------------------------------|
| • Power               | Disabled                            | Global Power Management (PM) will be disabled.                                                                                                    |
| Management            | User Define                         | Users can configure their own Power Management Timer.                                                                                                    |
|                       | Min Saving                          | Pre - defined timer values are used so that all timers are in their MAX values.                                                                                                    |
|                       | Max Saving                          | Pre - defined timer values are used so that all timers are in their MIN value.                                                                                                    |
| PM Control<br>by APM  | No                                  | System BIOS will ignore APM when Power Management is enabled.                                                                                                    |
| 0,1211                | Yes                                 | System BIOS will wait for APM prompt before                                                                                                    |
|                       |                                     | enters any PM mode e.g. Standby or Suspend.                                                                                                    |
|                       |                                     | Note: If APM is installed, and if there is a task<br>running, when the timer state is time out,<br>the APM will not prompt the BIOS to put the<br>system into any power saving mode. But if<br>APM is not installed, this option has no<br>effect. |
| • Video Off<br>Method | Blank Screen<br>V/H SYNC +<br>Blank | The system BIOS will only blank off the screen when<br>disabling video.<br>In addition to Blank Screen, BIOS will also turn off<br>the V-SYNC & H - SYNC signals from VGA cards to<br>monitor.                                                     |

|                                 | DPMS            | This function is enabled only for the VGA card supporting DPMS.<br>Note: When the Green monitor detects the V/H- |
|---------------------------------|-----------------|----------------------------------------------------------------------------------------------------|
|                                 |                 | off                                                                                                    |
| • Video Off After               | N/A             | System BIOS will never turn off the screen                                                                       |
| • Video Oli Alter               | Suspend         | Screen blanks after the system enters into the Suspend mode                                                      |
|                                 | Standby         | Screen blanks after the system enters into the Standby mode.                                                     |
|                                 | Doze            | Screen blanks after the system enters into the Doze mode.                                                        |
| • MODEM Use IRO                 | 3.4.5.7.9.10.11 | Special wake-up event for the Modem.                                                                             |
| inobilin ose inq                | NA              | Invalidates this feature.                                                                                        |
| • Doze mode                     | Disabled        | The system will never enter Doze mode.                                                                           |
|                                 | 1Min 1Hr        | Defines the continuous idle time before the system                                                               |
|                                 |                 | enters the Doze mode. If any item defined in all Up                                                              |
|                                 |                 | Events In Doze & Suspend' is On and activated, the                                                               |
|                                 |                 | system will be waken up.                                                                                         |
| <ul> <li>Standby</li> </ul>     | Disabled        | The system will never enter Standby mode.                                                                        |
| Mode                            | 1 Min 1Hr       | Defines the continuous idle time before the system                                                               |
|                                 |                 | enters the Standby mode. If any item defined in alle                                                             |
|                                 |                 | Up Events In Doze & Suspend' is On and activated,                                                                |
|                                 |                 | the system will be waken up.                                                                                     |
| <ul> <li>Suspend</li> </ul>     | Disabled        | The system will never enter Suspend mode.                                                                        |
| Mode                            | 1 Min 1Hr       | Defines the continuous idle time before the system                                                               |
|                                 |                 | enters the Suspend mode. If any item defined in alle                                                             |
|                                 |                 | Up Events In Suspend' is On and activated, the                                                                   |
|                                 | D: 11 1         | system will be waken up.                                                                                         |
| HDD Power                       | Disabled        | HDD <b>18</b> otor will not be off.                                                                              |
| Down                            | I IS MIN        | UDD enters the neuron serving mode (motor off)                                                                   |
| Throttle Duty                   | 12 50% 250%     | Selects the duty cycle of the STPCI K# signal                                                                    |
| • Throthe Duty                  | 37 5% 50%       | slowing down the CPU speed when the system enters                                                                |
| Cycle                           | 62 5% 75%       | the green mode                                                                                                   |
|                                 | 87 5%           |                                                                                                    |
|                                 | Disabled        | CPU speed doesn change.                                                                                          |
| <ul> <li>VGA Active</li> </ul>  | Enabled         | VGA active reloads global timer.                                                                                 |
| Monitor                         | Disabled        | VGA active has no influence to global timer.                                                                     |
| <ul> <li>Soft-off by</li> </ul> | Instant -off    | The system will power off immediately once the                                                                   |
| PWR-BTTN                        |                 | power button is pressed.                                                                                         |
|                                 | Delay 4 Sec.    | The system will not power off until the power button                                                             |
|                                 | -               | is pressed continuously for more than 4 seconds.                                                                 |
| <ul> <li>Resume by</li> </ul>   | Enabled         | Allows the system to be powered on when a Rin                                                                    |
| Ring/LAN                        |                 | Indicator signal comes up to UART1 or UART2 from                                                                 |
|                                 |                 | external modem or comes up to the WOM header                                                                     |
|                                 |                 | from an internal modern could on when a survey to sur-                                                           |
|                                 |                 | from an internal modern card, or when a remote wake                                                              |
|                                 | Disable         | I AN adapter                                                                                                    |
|                                 | Disablea        | Does not allow Ring Power-On and wake-up on LAN                                                                  |
|                                 |                 | Note: This function is supported only when ATX                                                                   |
|                                 |                 | power supply is used.                                                                                            |
|                                 |                 |                                                                                                    |

3- 11

| •Resume by Alarm                | Enabled  | RTC alarm can be used to generate a wake-up event |
|---------------------------------|----------|---------------------------------------------------|
|                                 | Disabled | RTC has no alarm function.                        |
|                                 |          | Note: This function is supported only when ATX    |
|                                 |          | power supply is used.                             |
| <ul> <li>IRQ 8 Break</li> </ul> | Enabled  | Generates a clock event.                          |
| Suspend                         | Disabled | Does not generate a clock event.                  |
| •                               |          | Note: IRQ8 Clock Event must be enabled            |
|                                 |          | when using Resume By Ring and Alarm.              |
| • IRQ [3-7, 9-15],              | Enabled  | Reload global timer.                              |
| NMI                             | Disabled | Does not influence the global timer.              |

## **PNP/PCI Configuration Setup**

| ROM PCI/ISA BIOS (2A69JQ1j) |               |                                                                     |  |  |
|-----------------------------|---------------|---------------------------------------------------------------------|--|--|
| PNP/PCI CONFIGURATION       |               |                                                                     |  |  |
|                             | AWARD SOFTW   | ARE, INC.                                                           |  |  |
| PNP OS Installed            | : No          | PCI IDE IRQ Map To : ISA                                            |  |  |
| Resources Controlled By     | : Manual      |                                                                     |  |  |
| Force Updating ESCD         | : Disabled    |                                                                     |  |  |
|                             |               |                                                                     |  |  |
| IRQ-3 assigned to           | : Legacy ISA  | Slot 1 Use IRQ No. : AUTO                                           |  |  |
| IRQ-4 assigned to           | : Legacy ISA  | Slot 2 Use IRQ No. : AUTO                                           |  |  |
| IRQ-5 assigned to           | : PCI/ISA PnP | Slot 3 Use IRQ No. : AUTO                                           |  |  |
| IRQ-7 assigned to           | : Legacy ISA  |                                                                     |  |  |
| IRQ-9 assigned to           | : PCI/ISA PnP | Used MEM base addr : N/A                                            |  |  |
| IRQ-10 assigned to          | : PCI/ISA PnP |                                                                     |  |  |
| IRQ-11 assigned to          | : PCI/ISA PnP | Assign IRQ For USB : Enabled                                        |  |  |
| IRQ-12 assigned to          | : PCI/ISA PnP | Assign IRQ For VGA : Enabled                                        |  |  |
| IRQ-14 assigned to          | : Legacy ISA  |                                                                     |  |  |
| IRQ-15 assigned to          | : Legacy ISA  |                                                                     |  |  |
| DMA-0 assigned to           | : PCI/ISA PnP |                                                                     |  |  |
| DMA-1 assigned to           | : PCI/ISA PnP |                                                                     |  |  |
| DMA-3 assigned to           | : PCI/ISA PnP | ESC: Quit $\uparrow \downarrow \rightarrow \leftarrow$ :Select Item |  |  |
| DMA-5 assigned to           | : PCI/ISA PnP | F1 : Help PU/PD/+/- : Modify                                        |  |  |
| DMA-6 assigned to           | : PCI/ISA PnP | F5 : Old Values (Shift)F2 : Color                                   |  |  |
| DMA-7 assigned to           | : PCI/ISA PnP | F7 : Load Setup Defaults                                            |  |  |

Figure-7 PNP/PCI Configuration Setup Menu

The following indicates the options of each item and describes their meaning.

| Item                      | <b>Option</b> | Description                                                             |
|---------------------------|---------------|-------------------------------------------------------------------------|
| • PNP OS Installed        | Yes<br>No     | Device resource assigned by PnP OS.<br>Device resource assigned by BIOS |
| • Resources Controlled By | Manual        | Assigns the system resources (IRQ and DMA) manually by user             |
|                           | Auto          | Assigns the system resources (IRQ and DMA) automatically by BIOS.       |

| • Force Updating ESCD        | Enabled                               | The system BIOS will force updating<br>ESCD once, then automatically set this<br>item as Disabled.                                                                   |
|------------------------------|---------------------------------------|----------------------------------------------------------------------------------------------------|
|                              | Disabled                              | Disables the forced update ESCD function.                                                                                                    |
| • IRQ-3~IRQ-15 assigned      | Legacy ISA                            | The specified IRQ-x will be assigned to the ISA only.                                                                                                    |
|                              | PCI/ISA PnP                           | The specified IRQ-x will be assigned to the ISA or PCI.                                                                                                    |
| • DMA-0~DMA-7<br>assigned to | Legacy ISA                            | The specified DMA-x will be assigned to the ISA only.                                                                                                    |
|                              | PCI/ISA PnP                           | The specified DMA-x will be assigned to the ISA or PCI.                                                                                                    |
| • PCI IDE IRQ Map<br>To      | PCI-AUTO                              | BIOS will scan the PCI IDE devices and<br>determine the location of the PCI IDE<br>device.                                                                           |
|                              | PCI - SLOT4 1                         | BIOS will scan IRQ14 for primary IDE<br>INT# and IRQ15 for secondary IDE INT#<br>at the specified slot.                                                              |
|                              | ISA                                   | The BIOS will not assign any IRQs even<br>if the PCI IDE card is found. Because<br>some IDE cards connect the IRQ14&15<br>directly from the ISA slot through a card. |
| • SLOT 1/2/3 Use IRQ No.     | AUTO,<br>3,4,5,7,9,10,11,1<br>2 14 15 | Assigns an IRQ for PCI slot 1/2/3 manually or automatically.                                                                                                    |
| • Used MEM base address      | C800/8 64K                            | Claims a memory space occupied by legacy ISA card.                                                                                                    |
|                              | N/A                                   | Invalidates this feature.                                                                                                    |
| • Assign IRQ For USB         | Enabled                               | Assigns an IRQ for USB when it is used.<br>This function is disabled (USB can be                                                                                     |
|                              | Disabled                              | used at this moment).                                                                                                    |
| • Assign IRQ For VGA         | Enabled                               | Assigns the needed IRQ for the VGA Card.                                                                                                    |
|                              | Disabled                              | Does not assign an IRQ for VGA Card.                                                                                                    |

## Integrated Peripherals

| ROM PCI/ISA BIOS (2A69JQ1j)<br>INTEGRATED PERIPHERALS<br>AWARD SOFTWARE, INC. |           |                    |       |
|-------------------------------------------------------------------------------|-----------|--------------------|-------|
| IDE HDD Block Mode                                                            | : Enabled | Parallel Port Mode | : SPP |
| IDE Primary Master PIO                                                        | : Auto    |                    |       |
| IDE Primary Slave PIO                                                         | : Auto    |                    |       |
| IDE Secondary Master PIO                                                      | : Auto    |                    |       |

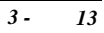

| IDE Secondary Slave PIO   | : Auto     |                                                                      |
|---------------------------|------------|----------------------------------------------------------------------|
| IDE Primary Master UDMA   | : Auto     |                                                                      |
| IDE Primary Slave UDMA    | : Auto     |                                                                      |
| IDE Secondary Master UDMA | : Auto     |                                                                      |
| IDE Secondary Slave UDMA  | : Auto     |                                                                      |
| On-Chip Primary PCI IDE   | : Enabled  |                                                                      |
| On-Chip Secondary PCI IDE | : Enabled  |                                                                      |
| USB Keyboard Support      | : Disabled |                                                                      |
|                           |            |                                                                      |
| Onboard FDC Controller    | : Enabled  |                                                                      |
| Onboard Serial Port 1     | : Auto     |                                                                      |
| Onboard Serial Port 2     | : Auto     |                                                                      |
| UART Mode Select          | : Normal   | ESC: Quit $\uparrow \downarrow \rightarrow \leftarrow$ : Select Item |
|                           |            | F1 : Help PU/PD/+/-: Modify                                          |
|                           |            | F5 : Old Values (Shift) F2 : Color                                   |
| Onboard Parallel Port     | : 378/IRQ7 | F7 : Load Setup Default                                              |

Figure-8 Integrated Peripherals Menu

The following indicates the options of each item and describes their meaning.  $% \label{eq:constraint}$ 

| Allows IDE HDD read/write several sectors at |
|----------------------------------------------|
| once.                                        |
| IDE HDD only reads/writes a sector once.     |
| Defines the IDE primary/secondary master/    |
| slave PIO mode.                              |
| The IDE PIO mode is defined according to     |
| auto - detect.                               |
| On-chip primary/secondary PCI IDE port is    |
| enabled.                                     |
| On-chip primary/secondary PCI IDE port is    |
| disabled.                                    |
| USB Keyboard Support is Enabled.             |
| USB Keyboard Support is Disabled.            |
| Onboard floppy disk controller is enabled.   |
| Onboard floppy disk controller is disabled.  |
| Defines the onboard serial port address and  |
| required interrupt number.                   |
|                                              |
|                                              |
| Onboard serial port is disabled.             |
| Sets the address and interrupt number        |
| automatically.                               |
| Defines UART2 as the standard serial port.   |
| Supports SHARP ASK-IR protocol with          |
|                                              |

|                                        | IrDA      | maximum band rate up to 57600bps.<br>Supports IrDA version 1.0 SIR protocol with<br>maximum band rate up to 115.2 kbps. |
|----------------------------------------|-----------|----------------------------------------------------------------------------------------------------|
| Onboard Parallel Port                  | 378/IRQ7, | Defines onboard parallel port address and IRQ                                                                           |
|                                        | 278/IRQ5, | channel.                                                                                                    |
| <ul> <li>Parallel Port Mode</li> </ul> | SPP       | Defines the parallel port mode as                                                                                       |
|                                        | EPP       | Standard Parallel Port (SPP), Enhanced                                                                                  |
|                                        | ECP,      | Parallel Port (EPP), or Extended                                                                                        |
|                                        | ECP+EPP   | Capabilities Port (ECP).                                                                                                |

## System Monitor

| ROM PCI/ISA BIOS (2A69JQ1j)<br>SYSTEM MONITOR |         |             |                                                                      |  |  |  |
|-----------------------------------------------|---------|-------------|----------------------------------------------------------------------|--|--|--|
| AWARD SOFTWARE , INC.                         |         |             |                                                                      |  |  |  |
| Current CPU                                   | Temp.   | : 35°C/95°F |                                                                      |  |  |  |
| Current System Temp.                          |         | : 35°C/95°F |                                                                      |  |  |  |
| Current CPUFAN Speed                          |         | : 0 RPM     |                                                                      |  |  |  |
| Current CHSFAN Speed                          |         | : 0 RPM     |                                                                      |  |  |  |
| VCCVID(CPU) Voltage                           |         | : 2.81V     |                                                                      |  |  |  |
| VTT (+1.5)                                    | Voltage | : 1.50V     |                                                                      |  |  |  |
| +3.3V                                         | Voltage | : 3.32V     |                                                                      |  |  |  |
| +5V                                           | Voltage | : 4.97V     |                                                                      |  |  |  |
| +12V                                          | Voltage | : 11.97V    |                                                                      |  |  |  |
| -12V                                          | Voltage | : -12.03V   |                                                                      |  |  |  |
| -5V                                           | Voltage | : -4.85V    | ESC: QUIT $\uparrow \downarrow \rightarrow \leftarrow$ : Select Item |  |  |  |
|                                               |         |             | F1 : Help PU/PD/+/- : Modify                                         |  |  |  |
|                                               |         |             | F5 : Old Values (Shift)F2: Color                                     |  |  |  |
|                                               |         |             | F7 : Load Setup Defaults                                             |  |  |  |

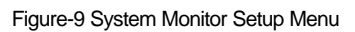

The following indicates the options of each item and describes their meaning.

| Item                                                                        | <u>Option</u> | Description                                                                                                    |
|-----------------------------------------------------------------------------|---------------|----------------------------------------------------------------------------------------------------|
| • Current CPU Temp.                                                         |               | The temperature near the CPU.                                                                                                    |
| Current System Temp.                                                        |               | The temperature inside the chassis.                                                                                                    |
| Current CPUFAN Speed<br>Current CHSFAN Speed                                |               | RPM (Revolution Per Minute) Speed of fan which<br>is connected to the fan header CPUFAN or<br>CHSFAN. Fan speed value is based on an<br>assumption that tachometer signal is two pulses per<br>revolution; In other cases, you should regard it<br>relatively. |
| • VCCVID(CPU) Voltage,<br>VTT (+1.5) Voltage,<br>+ 3.3V,<br>+ 5V,<br>+12 V, |               | Displays current Voltage value including all the<br>most important voltages of the motherboard.<br>+3.3V, +5V, +12V, -12V, -5V are voltages from<br>the ATX power supply, VTT (+1.5) Voltage is<br>GTL Termination Voltage from the on board                   |

- 12 V, - 5 V. regulator, and VCCVID (CPU) Voltage is the CPU Core Voltage from the on board switching Power Supply.

#### Supervisor/User Password

If this function is selected, the following message will appear at the center of the screen to assist you in creating a password.

### ENTER PASSWORD

Type the password, up to eight characters, and press <Enter>. The password typed now will clear any previously entered password from CMOS memory. You will be asked to confirm the password. Type the password again and press <Enter>. You may also press <Esc> to abort the selection.

To disable password, just press <Enter> when you are prompted to enter password. A message will confirm the password being disabled. Once the password is disabled, the system will boot and you will be able to enter Setup freely.

#### PASSWORD DISABLED

If you have selected **ystem**" at escurity Option" of IOBS Features Setup" menu, you will be prompted for the password every time the system is rebooted or any time you try to enter MOS Setup".

If you have selected **e&up**" at e&urity Option" of IOBS Features Setup" menu, you will be prompted for the password only when you try to enter MIOS Setup".

Supervisor Password has higher priority than User Password. You can use Supervisor Password when booting the system or entering MOS Setup" to modify all settings. Also you can use User Password when booting the system or entering MOS Setup" but can not modify any setting if the Supervisor Password is enabled.

#### **IDE HDD Auto Detection**

The Enhanced IDE features are included in all Award BIOS. Below is a brief description of these features.

ROM PCI/ISA BIOS (2A69JQ1j) CMOS SETUP UTILITY AWARD SOFTWARE, INC.

HARD DISKS TYPE SIZE CYLS HEAD PRECOMP LANDZ SECTOR MODE Primary Master:

3 - 16

| Select Primary Master Option (N=Skip): N |      |      |      |         |               |        |               |  |
|------------------------------------------|------|------|------|---------|---------------|--------|---------------|--|
| OPTIONS<br>2(Y)                          | SIZE | CYLS | HEAD | PRECOMP | LANDZ<br>1049 | SECTOR | MODE<br>L B A |  |
| 1                                        | 541  | 1050 | 16   | 65535   | 1049          | 63     | NORMAL        |  |
| 3                                        | 541  | 525  | 32   | 65535   | 1049          | 63     | LARGE         |  |

Note: Some OSes (like SCO-UNIX) must use ORMAL" for installation

#### Figure-10 IDE HDD Auto Detection Menu

#### 1. Setup Changes

#### With auto-detection

- BIOS setup will display all possible modes supported by the HDD including NORMAL, LBA and LARGE.
- If HDD does not support LBA modes, no BIA" option will be shown.
- If the number of physical cylinders are less than or equal to 1024, L ARGE" option may not be shown ESC : Skip Users can select their appropriate mode!

#### With Standard CMOS Setup

| CYLS                      | HEADS | PRECOMP | LAND | SECTOR | MODE   |
|---------------------------|-------|---------|------|--------|--------|
|                           |       |         | ZONE |        |        |
| Drive C: User(516MB) 1120 | 16    | 65535   | 1119 | 59     | Normal |
| Drive D: None(203MB) 684  | 16    | 65535   | 685  | 38     |        |

When the HDD type is set as the O/DE" option will ser" type, the be opened for users to select their own HDD mode.

#### 2. HDD Modes

The Award BIOS supports 3 HDD modes: NORMAL, LBA and LARGE, also Auto detect.

#### NORMAL

Generic access mode in which neither the BIOS nor the IDE controller will make any transformation during accessing. The maximum number of cylinders, heads and sectors for NORMAL mode are 1024,16 and 63.

If the user sets his HDD to NORMAL mode, the maximum accessible HDD size will be 528 megabytes even though its physical size may be greater than that.

LBA (Logical Block Addressing) mode

3 -17 A new HDD accessing method to overcome the 528 Megabyte bottleneck.

The number of cylinders, heads and sectors shown in setup may not be the number physically contained in the HDD.

During HDD accessing, the IDE controller will transform the logical address described by the sector, head and cylinder number into its own physical address inside the HDD. The maximum HDD size supported by LBA mode is 8.4 Gigabytes.

#### LARGE mode

Some IDE HDDs contains more than 1024 cylinder without LBA support (in some cases, users do not want LBA). The Award BIOS provides another alternative to support these kinds of HDD.

BIOS tricks DOS (or other OS) so that the number of cylinders is less than 1024 by dividing it by 2. At the same time, the number of heads is multiplied by 2. A reverse transformation process will be made inside INT13h in order to access the right HDD address.

#### Auto detect

If using Auto detect, the BIOS will automatically detect the IDE hard disk mode and set as one of the three HDD modes.

#### 3. Remark

To support LBA or LARGE mode regarding HDDs, there must be softwares involved which are located in Award HDD Service Routine (INT13h). It may fail to access a HDD with LBA (LARGE) mode selected if you are running under an Operating System which replaces the whole INT 13h.

#### Power - On Boot

If you have made all the changes to CMOS values and the system can not boot with the CMOS values selected in Setup, restart the system by turning it OFF then ON or press the HSET" button on the system case. You may also restart the system by simultaneously pressing the< Ctrl >, < Alt > and < Del > keys.

## Appendix A. QDI Motherboard Utility CD-ROM

A QDI Motherboard Utility CD-ROM is supplied with each motherboard. The contents used for this motherboard are:

## **Contents:**

- Chipset Dispatches Intel chipset drivers included in the directory \ChipDrv\Intel can be used for this motherboard.
- PC-cillin Anti-Virus software Windows 95 English version is located in the directory \Pccillin\Win95. Windows NT English version is located in the directory \Pccillin\WinNT4.0. S/N is PNEF-9991-6558-5857-5535.
- QDI ManageEasy V1.2 Running Setup.exe from the directory \QME to install the ManageEasy. Please note, the hardware is manufacturing option.
- QDI Motherboard Utility The utilities located in the directory \Utility are: FLASH.EXE CBLOGO.EXE LF.EXE
- Documents for QDI Motherboard The files included in the directory \Doc are: Adobe Acrobat Reader V3.0 - ar32e301.exe ManageEasy Manuals - QMEV12.PDF

## **Installation Guide:**

- A. Installing Intel PIIX4 Driver: Running\ChipDrv\Intel\PIIX4\Setup.exe. This is the driver for Windows95/OSR2 to support new Intel PCI devices such as the PCI IDE hard disk controller, PCI USB device etc. It can remove the yellow question mark in the Device Manager of Windows95 after installation.
- B. Installing Intel busmaster driver: Running\ChipDrv\Intel\BMIDE\Setup.exe.

It **Is**tel Bus Master IDE driver for Windows95, which can enhance the capability of IDE data transaction and up to Ultra DMA/33MB supported by 440LX chipset or other ultimate chipset.

## Appendix B. Rendition Mechanism & Pentium®II/Celeron<sup>TM</sup> Processor Installation Procedures

1. Place Plastic Guide with plastic caps on mainboard, and secure all four caps.

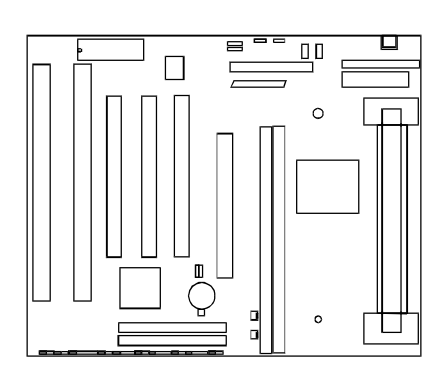

Plastic Guide with four nuts

Windows

Celeron fittings

Note: 1. Please choose four caps which match the motherboard.
 2. If choosing to use Celeron <sup>™</sup> Processor, snap-on Celeron fittings

onto the Plastic Guide.

- 3. Please note the Platic Guide has one orientation. If one way doesn fit, change the direction to the other way. Do not forcefully press the Plastic Guide onto the motherboard.
- 2. Install HSSBASE (Heatsink Support Base) on mainboard, then insert the two plastic pins through the HSSBASE to secure it to the mainboard.

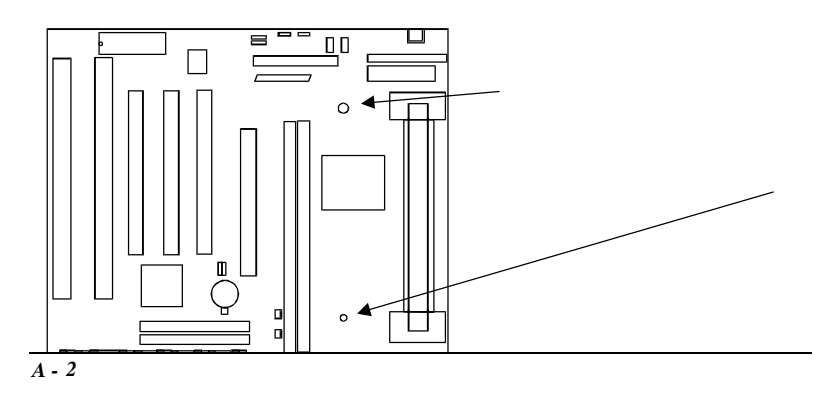

3. Insert Pentium®II Processor in Slot1.

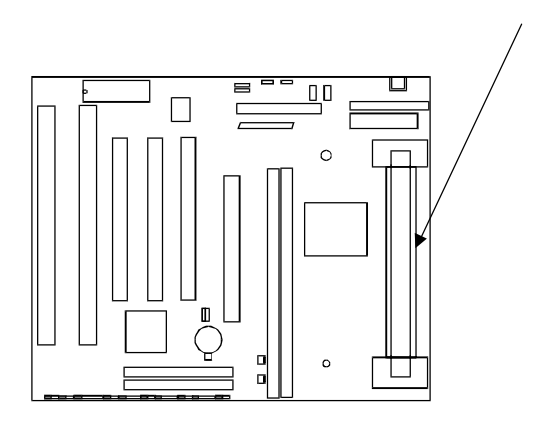

4. Clip Plastic Bar onto the HSSBASE through the fins on the processors' heatsink.

5. The Retention Mechanism installation procedure is completed as shown below.

# S.E.C Cartridge, Retention Mechanism, Heatsink support, and ATX Form Factor Headsink Isometric View Not to Scale

Remark:

Please skip step3 and step5 for Boxed Pentium®II Processor and refer to relevant details of this kind of processor for your installation.

website : *ttp://www.qdigrp.com* "

P/N:430-01014-801-00

Manual P6I440LX/L6 Ver 1.0